## V2011 新機能 クイックガイド

## ラスタの部分コピー、切り取り、貼り付け

ご存知でしたか?... 編集用またはリファレンスレイヤの一部をコピーして、編集用ラスタ レイヤに貼り付けることができます。

## ラスタの一部をコピー、切り取り、貼り付けすることで...

- ラスタレイヤ中のエリアを選択して切り取りやコピーができます。
- 任意のラスタレイヤからコピー / 切り取りしたエリアから新規のラスタオブジェクトを作成できます
- 任意のラスタオブジェクトから既存のラスタオブジェクトに貼り付けできます。
- 貼り付ける前に、移動や回転、拡大縮小をすることができます。

[切り取り (Cut)] [コピー (Copy)] [貼り付け (Paste)]

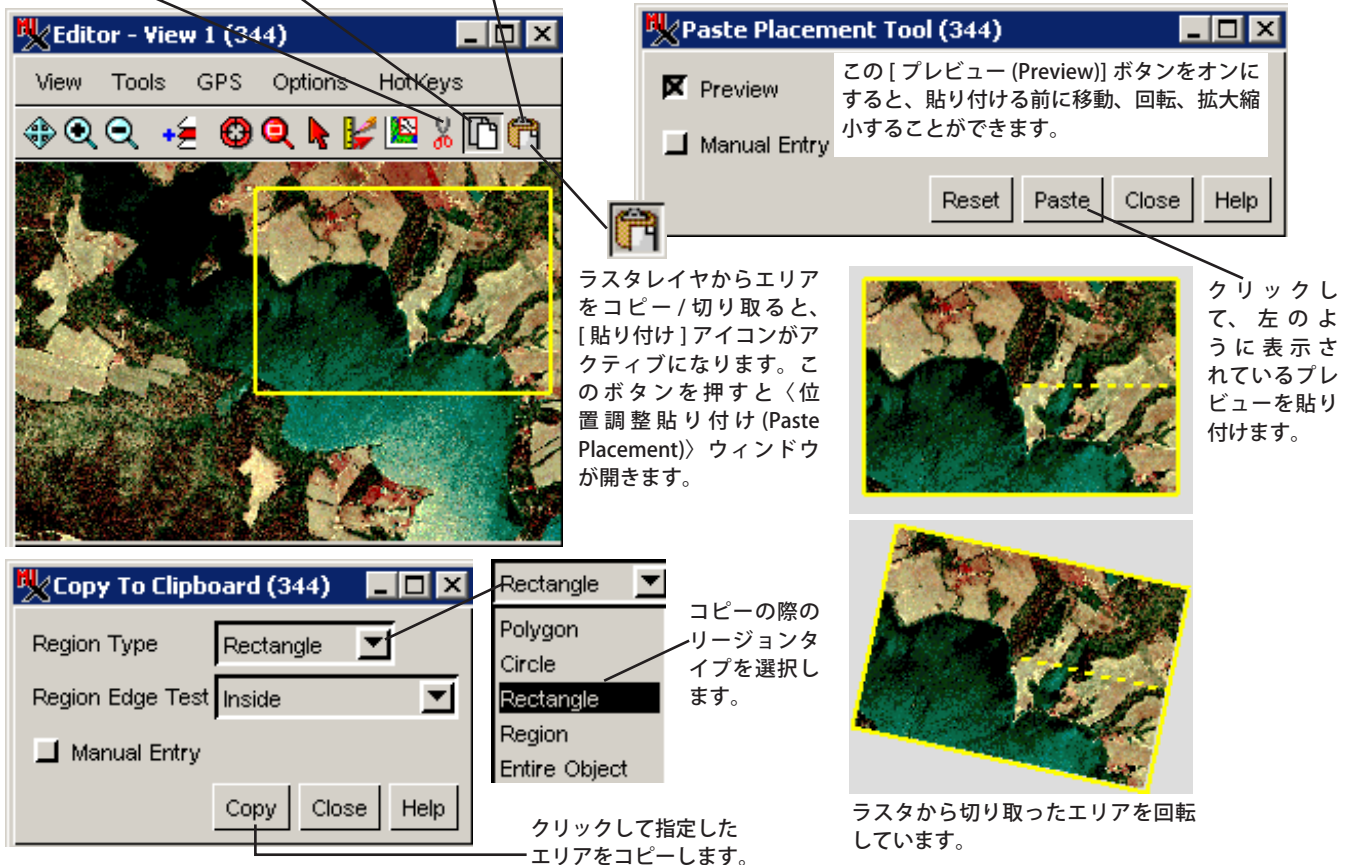

## ラスタの一部をコピー、切り取り、貼り付けする方法

- [メイン]/[編集]を選択して、編集用としてラスタオブジェクトを開きます。
- [エディタ-表示] ウィンドウで [切り取り] または [コピー] アイコンをクリックします。
- エリアを選択するためのリージョンタイプを選びます。
- 切り取りまたはコピーしたいエリアを決めます。
- 新規ラスタオブジェクトを作成するか、既存のラスタオブジェクトを編集用として開きます。
- 切り取り / コピーしたエリアを編集用ラスタレイヤに貼り付けます。
- 必要ならば、貼り付けする前にエリアの移動、回転、拡大縮小を行います。
- ラスタオブジェクトを保存します。

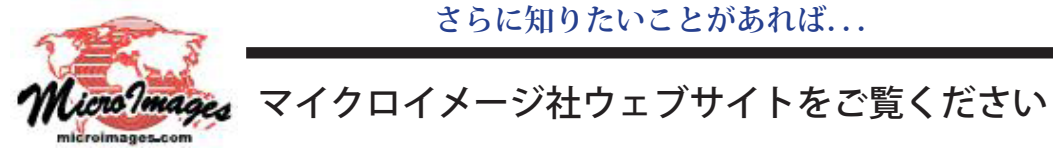

さらに知りたいことがあれば...

(翻訳)株式会社 オープン GIS 東京都墨田区吾妻橋 1-19-14 紀伊国屋ビル 1F Tel: (03)3623-2851 Fax: (03)3623-3025 E-mail: info@opengis.co.jp